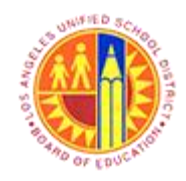

# **Requesting SAP User Role Access - SAAs**

### PURPOSE

Starting on December 12, 2016, the current SAP Security Access Request process (<u>http://btssecform-1p.lausd.net/app/SignIn</u>) will be replaced with the new SAP GRC CUP\* application process. This document will guide users on how to request a new or additional SAP/BTS role through the new application process.

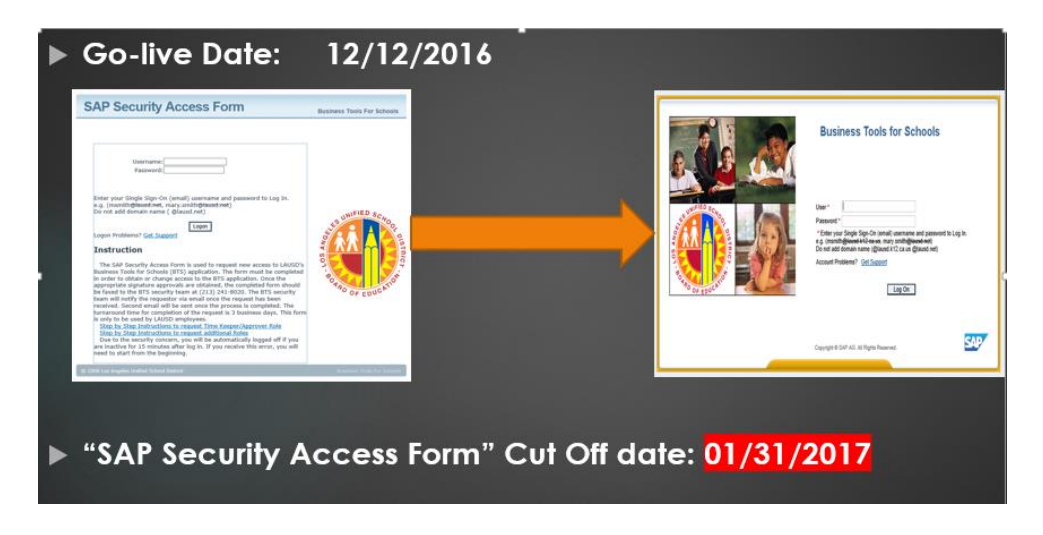

\* SAP GRC CUP stands for SAP Governance Risk Compliance (SAP Access Control application accessible using BTS portal) Compliance User Provisioning

## **BEFORE YOU START**

Mac users and Windows users with Internet Explorer may encounter issues when trying to access BTS (<u>https://bts.lausd.net</u>). All users are encouraged to install the Citrix Receiver, which allows the internet, the computer operating system, and SAP to work together. Installation instructions for either system are listed below:

- For Mac users <u>Citrix Receiver Installation Guide for Mac</u>
- For Windows users with Internet Explorer Citrix Receiver Installation Guide for Windows

The installation instructions and up-to-date documentation can also be found on the BASE Training Center site at <a href="http://www.lausd.net/ol/basetraining/home.html">http://www.lausd.net/ol/basetraining/home.html</a>.

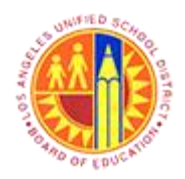

# **PROCEDURE – REQUESTING USER ROLE FOR SAP ACCESS:**

1. Login to the BTS portal at <u>https://bts.lausd.net</u>, using the Single Sign-on username and password.

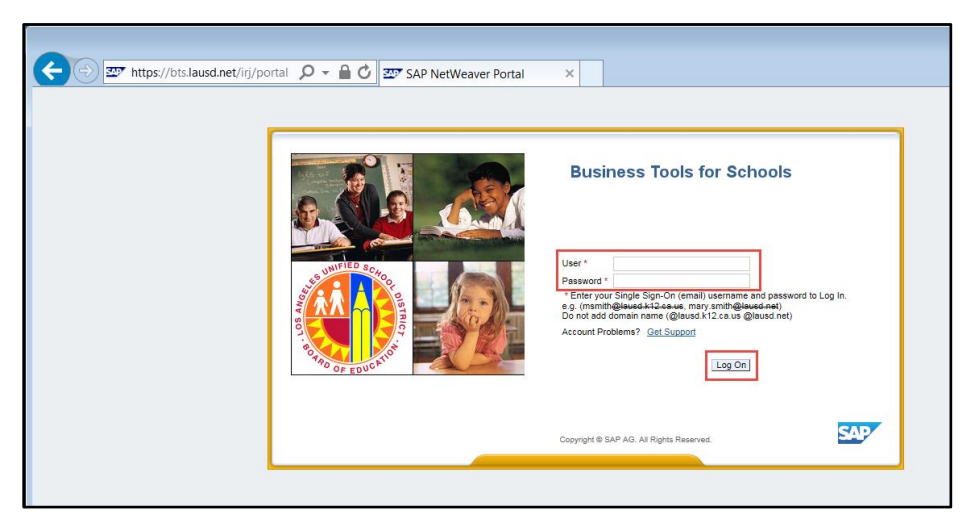

2. Click on the Access Request tab, as shown below, to complete the SAP Access Request form.

| Welcome                                          |         |                                                                                            | 1               |                         |            |            |         |  |  |
|--------------------------------------------------|---------|--------------------------------------------------------------------------------------------|-----------------|-------------------------|------------|------------|---------|--|--|
| Home Time Reporting Support                      | Systems | Access Request                                                                             | HR Self-Service | Procurement / Contracts | R2 Cutover | Recruiting | Reports |  |  |
| Home   Universal Worklist                        |         |                                                                                            | <b>i</b>        |                         |            |            |         |  |  |
| Upcoming Dates                                   |         |                                                                                            |                 |                         |            |            |         |  |  |
|                                                  |         |                                                                                            |                 |                         |            |            |         |  |  |
| Detailed Navigation                              | The D   |                                                                                            |                 |                         |            |            |         |  |  |
| Upcoming Dates                                   | I ne B  | The BTS website supports Internet Explorer 10 and 11 (IE 10 & IE11) in Compatibility View. |                 |                         |            |            |         |  |  |
| About BTS                                        | Uncor   | Uncoming TimeEntry Cut Off Dates                                                           |                 |                         |            |            |         |  |  |
| <ul> <li>ALERT - R/3 Logoff Procedure</li> </ul> | opeor   | ing rinernu                                                                                | y cut on Dat    |                         |            |            |         |  |  |
| <ul> <li>Tech Support</li> </ul>                 |         |                                                                                            |                 |                         |            |            |         |  |  |

A blank request form is shown below:

| 🗲 🕘 🏧 https://bts.lausd.net/irj/po                                              | rtal                                                                                          |                                                                                           | ,으 ᆕ 한 음 C 코™ About BTS - SAP                                                               | NetWeaver P_ Z Access Request Form                                                           | SAP ×                                                  | ń * 3                                |
|---------------------------------------------------------------------------------|-----------------------------------------------------------------------------------------------|-------------------------------------------------------------------------------------------|---------------------------------------------------------------------------------------------|----------------------------------------------------------------------------------------------|--------------------------------------------------------|--------------------------------------|
| Welcome K A<br>Home Time Reporting Support<br>Access Request Form 1 Role Access | Systems Access Request HR Self-Service                                                        | Procurement / Contracts R2 Cutor                                                          | ver Recruiting Reports                                                                      |                                                                                              |                                                        | Help I Log off                       |
| Access Request Form                                                             |                                                                                               |                                                                                           |                                                                                             |                                                                                              |                                                        | History Back Forward [               |
| Detailed Navigation                                                             | SAP Access Request                                                                            |                                                                                           |                                                                                             |                                                                                              |                                                        |                                      |
| Access Request Form                                                             | Submit Close                                                                                  |                                                                                           |                                                                                             |                                                                                              |                                                        | 0.                                   |
| Access Request Status     Copy Access Request                                   | Requestor K                                                                                   |                                                                                           |                                                                                             |                                                                                              |                                                        |                                      |
| List Action in Roles     Model User Access                                      | A Requestor can be an employee fromany depa<br>located under the "User Access" tab and user's | tment who requires access to one or more<br>details under "User Details" tab. The other t | of the company's systems to perform a job<br>abs available provide additional information t | As a requestory ou have a permission to re<br>hat might be relevant for creating the request | quest access for yourself or for other emplo           | yees. Systemaccess is Hide Quick Hol |
| My Security Profile     Search Request                                          | Reason for Request                                                                            |                                                                                           |                                                                                             | Requ                                                                                         | e st Details                                           |                                      |
| <ul> <li>Simplified Access Request</li> <li>SPM Access</li> </ul>               | * Justification for Access                                                                    |                                                                                           |                                                                                             |                                                                                              | * Request Type: Change Account                         |                                      |
| Portal Favorites                                                                |                                                                                               |                                                                                           |                                                                                             |                                                                                              | * Request For: Self                                    | •                                    |
|                                                                                 |                                                                                               |                                                                                           |                                                                                             |                                                                                              | * Ober: K 11<br>* Cost Center: 1079001 ITD-Bus Applica | *                                    |
|                                                                                 |                                                                                               |                                                                                           |                                                                                             |                                                                                              |                                                        |                                      |
|                                                                                 | User Access Risk Violation                                                                    | Attachments User Details                                                                  | Liser System Details Qustom Dat                                                             |                                                                                              |                                                        |                                      |
|                                                                                 |                                                                                               |                                                                                           |                                                                                             |                                                                                              |                                                        | 100                                  |
|                                                                                 | Add Remove Existing Assignment                                                                | Tune Valid From                                                                           | Mailed Ta A surfacement A a                                                                 | Description Oceanoide                                                                        | Devisioning De                                         |                                      |
|                                                                                 | C Assignment System                                                                           | type valueroni                                                                            | vaid to Assignment Ap.                                                                      | Description Comments                                                                         | Horisioning Et Description                             | Gen D Provisioning Act               |
|                                                                                 |                                                                                               |                                                                                           |                                                                                             |                                                                                              |                                                        |                                      |
|                                                                                 |                                                                                               |                                                                                           |                                                                                             |                                                                                              |                                                        |                                      |
|                                                                                 |                                                                                               |                                                                                           |                                                                                             |                                                                                              |                                                        |                                      |
|                                                                                 |                                                                                               |                                                                                           |                                                                                             |                                                                                              |                                                        |                                      |
|                                                                                 |                                                                                               |                                                                                           |                                                                                             |                                                                                              |                                                        |                                      |

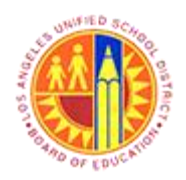

3. Complete the SAP Access Request form, as instructed below:

| Car https://hts.lausd.net/iii/n                                  | this D + ft A C + ft A C + ft |
|------------------------------------------------------------------|----------------------------------------------------------------------------------------------------|
| Welcome K A                                                      |                                                                                                    |
| Home Time Reporting Support<br>Access Request Form   Role Approx | System Access Request HR Sef-Senice Procurement / Contracts R2 Culover Recruiting Reports                                                                                                    |
| Access Request Form                                              | · I Hebry, Back Forward                                                                                                    |
| Detailed Navigation                                              | SAP Access Request                                                                                                    |
| Access Request Form     Access Request Status                    | Batel Gog                                                                                                    |
| Copy Access Request                                              | Requestor K                                                                                                    |
| List Action in Roles     Model User Access                       | A Requester can be an employee fremany department who re-<br>tooded under the Utac Access Te and users deals under and users deals under and users of the employees Systemaccess is<br>tooded under who the Utac Access Te request.                                                                                                    |
| My Security Profile     Search Request                           | Resson for Request Selats 1 Select "Change Account"                                                                                                    |
| Simplified Access Request     SPM Access                         | * Justication for Access.                                                                                                    |
| Portal Favorites                                                 |                                                                                                    |
|                                                                  | - 'UMA:'  K  1                                                                                                    |
|                                                                  | Your Cost center populated                                                                                                    |
|                                                                  | User Access Rot Vickiton Attachments User Details User System Details Oution Data                                                                                                    |
|                                                                  |                                                                                                    |
|                                                                  | Add Tennor Statem Tree Valid Form Valid To Assistment An Description Commerts Provisionia B Description B Description B Description B                                                                                                    |
|                                                                  |                                                                                                    |
|                                                                  | Cick on Add button to                                                                                                    |
|                                                                  | select Roles                                                                                                    |
|                                                                  |                                                                                                    |
|                                                                  |                                                                                                    |

To add a role, click the **Add** button and select **Role**.

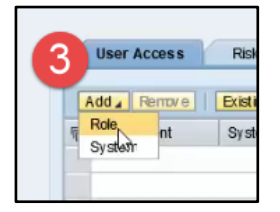

4. A new window will appear with search criteria for the user role(s) to be approved. (Please note, the instructions immediately below are specifically for SAAs.)

| P | Select Roles                                      |              |                                         |
|---|---------------------------------------------------|--------------|-----------------------------------------|
|   | Search Criteria<br>Maximum number of result rows: | 100          | Enter your                              |
|   | Cost Center                                       | is           | Cost Center                             |
| L | Company                                           | is           | chool District                          |
| L | Business Process                                  | is           | ▼ ⊕ ⊖ Click the +                       |
|   | Subprocess                                        | is           |                                         |
|   | Cost Center / Role Name                           | is           | ▼ 1234501 (● Sign to add                |
| L | Cost Center / Role Name                           | is           | ▼ BC100_0000 ① ① ① ① ① ① multiple       |
| 1 | Cost Center / Role Name                           | - is         | ✓ SC100_0000 ④ ● lines.                 |
| L | Cost Center / Role Name                           | r is         | ▼ RH500_0000 ① ① ①                      |
|   | Cost Center / Role Name                           | - is         | ▼ [RP103_0000 ① ① ④ ④                   |
|   | Cost Center / Role Name                           | • ] [is      | ▼ RP106_0000                            |
|   | Role Description                                  | is           |                                         |
|   | Action                                            | is           |                                         |
|   | Search Clear                                      |              | Add the following roles:                |
|   | Available                                         |              |                                         |
| Ľ | View: [Standard View]                             |              | BC100_0000                              |
|   | Role Name System                                  | Description  | System Description Role Type SC100_0000 |
| L |                                                   |              |                                         |
| L |                                                   |              | RH500_0000                              |
| L |                                                   |              |                                         |
| L |                                                   |              | RP103_0000                              |
| l |                                                   | <b>V V A</b> | BP106_0000                              |
| L | Selected                                          |              |                                         |
| L | Selected                                          |              |                                         |
| L | View: [Standard View] •                           |              |                                         |
| L | Role Name System                                  | Description  | System Description Role Type            |
| L |                                                   |              |                                         |
| L |                                                   |              |                                         |
|   |                                                   |              |                                         |
| L |                                                   |              |                                         |
| l |                                                   |              |                                         |
|   |                                                   |              | v                                       |
|   |                                                   |              | v                                       |

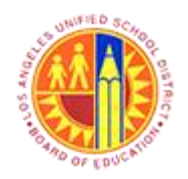

Title: Requesting SAP User Role Access Area: SAP GRC CUP (SAP Security)

5. Click the Search button after entering Cost Center OR Role, as shown. The application will search for all associated SAP Access Roles from the SAP GRC system.

|                   | ct Koles                                                                                                    |                                                          |     |                                                                                                    |                                                                                                    |                                                                            |            |  |
|-------------------|----------------------------------------------------------------------------------------------------|----------------------------------------------------------|-----|----------------------------------------------------------------------------------------------------|----------------------------------------------------------------------------------------------------|----------------------------------------------------------------------------|------------|--|
| Maxi              | mmnumber of result rows:                                                                                         |                                                          | 100 |                                                                                                    |                                                                                                    |                                                                            |            |  |
| -                 |                                                                                                    |                                                          | 100 |                                                                                                    | 1070004                                                                                                    |                                                                            | 1          |  |
| Cos               | Center                                                                                                    |                                                          | 15  |                                                                                                    | 10/9001                                                                                                    |                                                                            |            |  |
| Con               | pany                                                                                                    |                                                          | is  |                                                                                                    | Los Angeles Unified School                                                                                                    | ol District                                                                |            |  |
| Sys               | tem                                                                                                    |                                                          | is  |                                                                                                    | QR1910                                                                                                    |                                                                            |            |  |
| Bus               | ness Process                                                                                                    |                                                          | is  |                                                                                                    |                                                                                                    |                                                                            | $\odot$    |  |
| Sub               | process                                                                                                    |                                                          | is  | *                                                                                                    |                                                                                                    | •                                                                          | $\odot$    |  |
| Cos               | Center / Role Name                                                                                               |                                                          | is  | *                                                                                                    | 1079001                                                                                                    |                                                                            | ••         |  |
| Role              | Description                                                                                                    |                                                          | lis | *                                                                                                    |                                                                                                    |                                                                            | •          |  |
|                   |                                                                                                    |                                                          |     |                                                                                                    |                                                                                                    |                                                                            |            |  |
| Acti              | on Char                                                                                                    |                                                          | is  | •                                                                                                    |                                                                                                    | 0                                                                          | •          |  |
| Acti              | on<br>India Clear<br>Vallable                                                                                    |                                                          | is  | <b>پ</b>                                                                                                    |                                                                                                    | 7                                                                          | •          |  |
| Acti<br>Sec<br>Av | on<br>Ireh<br>Vailable<br>iew: IStandard View 1                                                                  | •                                                        | is  | ۳<br>                                                                                                    |                                                                                                    | 7                                                                          | •••        |  |
| Acti<br>See<br>Av | n<br>Irgh Clear<br>ailable<br>iew: [Standard View]<br>Role Name                                                  | ▼<br>System                                              | is  | -<br>Description                                                                                              | SystemDescription                                                                                                    | Role Ty pe                                                                 | ⊕ ⊕<br>    |  |
| Acti<br>See<br>Av | n<br>rah<br>Clear<br>aliable<br>iew: fStandard View1<br>Role Name<br>FC 1079001                                  | System<br>QR1910                                         | 8   | Description     FundCenter Restricted R                                                                       | SystemDescription<br>OR1 - Quality Assurance                                                                                      | Role Ty pe                                                                 |            |  |
| Acti<br>See<br>Av | on<br>rgh Clear<br>allable<br>iew: ISt andard View1<br>Role Name<br>FC 1079001<br>MC 1079001                     | System<br>QR1910<br>QR1910                               | 6   | Description     FundCenter Restricted R MastCostOenter Restrict                                               | SystemDescription<br>GR1 - Quality Assurance<br>GR1 - Quality Assurance                                                           | Role Ty pe<br>Single Role<br>Single Role                                   | ⊕ ⊖<br>    |  |
| Acti<br>See<br>Av | n<br>alable<br>iw: ISt andard View1<br>Role Name<br>EC 1079001<br>MC 1079001<br>RF703 1079001                    | System<br>QR1910<br>QR1910<br>QR1910                     | 8   | Description     FundCenter Restricted R MastCostCenter Restrict SBV: 0790- 1079001 - L                        | SystemDescription<br>QR1 - Quality A ssurance<br>QR1 - Quality A ssurance<br>QR1 - Quality A ssurance                             | Role Ty pe<br>Single Role<br>Single Role<br>Deriv ed Role                  |            |  |
| Acti<br>See<br>V  | n<br>ailable<br>iew: ISt andard View1<br>Role Name<br>FC 1079001<br>MC 1079001<br>RF703 1079001<br>RF705 1079001 | System<br>QR1910<br>QR1910<br>QR1910<br>QR1910<br>QR1910 | 8   | Description     FundCenter Restricted R MastCostCenter Restrict SBV: 0790- 1079001 - L SBA: 0790- 1079001 - L | SystemDescription<br>OR1 - Quality Assurance.<br>OR1 - Quality Assurance.<br>OR1 - Quality Assurance.<br>OR1 - Quality Assurance. | Role Ty pe<br>Single Role<br>Single Role<br>Deriv ed Role<br>Deriv ed Role | (•) ••<br> |  |

6. Select "Role(s)" for access request. -----> For SAA's please see below.

| Actilication for Access<br>Identify Role(s) that you<br>request and select "Ead<br>clicking the solid buttor<br>line. You may select mu<br>as well<br>System                                                                                                    | a Criteria<br>umnumber of result rows:<br>barter<br>my<br>mss Process<br>coass<br>u need to<br>ch Line" by<br>n on each<br>litiple lines | 100<br>8<br>8<br>8<br>8<br>8<br>8<br>8<br>8<br>8<br>8<br>8<br>8<br>8<br>8<br>8<br>8<br>8<br>8 | *<br>*<br>*<br>*         | 1079001<br>Los Angeles Unified School District<br>GR1910<br>1079001 |                                          |  |
|----------------------------------------------------------------------------------------------------|----------------------------------------------------------------------------------------------------|-----------------------------------------------------------------------------------------------|--------------------------|---------------------------------------------------------------------|------------------------------------------|--|
| Justification for Access<br>Justification for Access<br>Grown<br>Grown | Anter<br>my<br>n<br>ses Process<br>cosess<br>u need to<br>ch Line" by<br>n on each<br>litiple lines                                      | 6<br>6<br>6<br>6<br>6<br>6<br>6                                                               | v<br>v<br>v<br>v         | 1079001<br>Los Angeles Unified School District<br>OR1910<br>1079001 |                                          |  |
| Addition for Access<br>Grant<br>Grant<br>Grant<br>Grant<br>Addentify Role(s) that your<br>request and select "Ead<br>clicking the solid buttor<br>line. You may select mu<br>as well<br>Grant<br>Statem<br>The Statem<br>Statem<br>Statem                                                                                     | my<br>miss Rocess<br>oxess<br>u need to<br>ch Line" by<br>n on each<br>litiple lines                                                     | 6<br>6<br>6<br>6<br>6<br>6                                                                    | *<br>*<br>*<br>*<br>*    | Los Angeles Unified School District<br>OR1910<br>1079001            |                                          |  |
| Identify Role(s) that you<br>request and select "Eac<br>clicking the solid buttor<br>line. You may select mu<br>as well                                                                                                    | n<br>ss Rocess<br>coess<br>u need to<br>ch Line" by<br>n on each<br>litiple lines                                                        | 6<br>6<br>6<br>6<br>8<br>8                                                                    | *<br>*<br>*<br>*         | GR1910                                                              |                                          |  |
| Identify Role(s) that you<br>request and select "Eac<br>clicking the solid buttor<br>line. You may select mu<br>as well                                                                                                    | ass Process<br>access<br>u need to<br>ch Line" by<br>n on each<br>litiple lines                                                          | is<br>is<br>is<br>is<br>is                                                                    | *<br>*<br>*<br>*         | [<br>1079001                                                        |                                          |  |
| Identify Role(s) that you<br>request and select "Eac<br>clicking the solid buttor<br>line. You may select mu<br>as well                                                                                                    | u need to<br>ch Line" by<br>n on each<br>litiple lines                                                                                   | is<br>is<br>is                                                                                | *<br>*<br>*<br>*         | 1079001                                                             |                                          |  |
| Identify Role(s) that you<br>request and select "Eac<br>clicking the solid buttor<br>line. You may select mu<br>as well                                                                                                    | u need to<br>ch Line" by<br>n on each<br>litiple lines                                                                                   | is<br>is                                                                                      | *<br>*<br>*              | 1079001                                                             | •••                                      |  |
| clicking the solid buttor<br>ine. You may select mu<br>as well                                                                                                    | ch Line" by<br>n on each<br>litiple lines                                                                                                | is                                                                                            | •]<br>•]                 | ā                                                                   |                                          |  |
| clicking the solid buttor<br>line. You may select mu<br>as well                                                                                                    | n on each<br>litiple lines                                                                                                    | is                                                                                            | •                        |                                                                     |                                          |  |
| line. You may select mu<br>as well                                                                                                    | Itiple lines                                                                                                    |                                                                                               |                          |                                                                     | 246                                      |  |
|                                                                                                    |                                                                                                    | System                                                                                        | Description              | Systempescription Hole type                                         |                                          |  |
|                                                                                                    | Terandora view j                                                                                                    |                                                                                               |                          |                                                                     | 542                                      |  |
|                                                                                                    | C 1079001                                                                                                    | OR1910                                                                                        | FundCenter Restricted R  | QR1 - Quality Assurance Single Role                                 |                                          |  |
| 10 M                                                                                                    | IC 1079001                                                                                                    | QR1910                                                                                        | MastCostCenter Restrict  | QR1 - Quality Assurance Single Role                                 |                                          |  |
| B                                                                                                    | RF703 1079001                                                                                                    | QR1910                                                                                        | SBV: 0790 - 1079001 - I  | QR1 - Quality Assurance Derived Role                                | -                                        |  |
| B                                                                                                    | RF705 1079001                                                                                                    | QR1910                                                                                        | SBA: 0790 - 1079001 - L  | QR1 - Quality Assurance Derived Role                                | le 🐨                                     |  |
| B                                                                                                    | RF706 1079001                                                                                                    | QR1910                                                                                        | SBS: 0790 - 1079001 - IT | QR1 - Quality Assurance Derived Role                                |                                          |  |
| Sete<br>V isv                                                                                                    | ected<br>M: [Standard View]                                                                                                    | -                                                                                             |                          | Use Dow<br>buttons t<br>selected<br>appr                            | vn arrow<br>to move<br>Roles for<br>oval |  |
| P CP                                                                                                    | Role Name                                                                                                    | System                                                                                        | Description              | SystemDescription Hole type                                         | -                                        |  |

BC100\_0000 FC\_1234501 MC\_1234501 RF705\_1234501 RF718 1234501 RH010\_1234501 RH500\_0000 RP103 0000 RP106\_0000 SC100\_0000

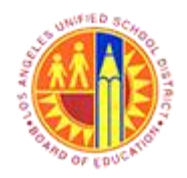

Title: Requesting SAP User Role Access Area: SAP GRC CUP (SAP Security)

| Ы         | Role Name                                                                                                    | System                                                   | Description                                                                                                    | SystemDescription                                                                                                    | Role Ty pe                                                                       |         |
|-----------|----------------------------------------------------------------------------------------------------|----------------------------------------------------------|----------------------------------------------------------------------------------------------------|----------------------------------------------------------------------------------------------------|----------------------------------------------------------------------------------|---------|
|           | FC 1079001                                                                                                    | QR1910                                                   | FundCenter Restricted R                                                                                                  | OR1 - Quality Assurance                                                                                                    | Single Role                                                                      |         |
|           | MC 1079001                                                                                                    | QR1910                                                   | MastCostCenter Restrict                                                                                                  | QR1 - Quality Assurance                                                                                                    | Single Role                                                                      |         |
|           | RF718 1079001                                                                                                    | QR1910                                                   | EACR 1079001 - ITD-ER                                                                                                    | QR1 - Quality Assurance                                                                                                    | Deniv ed Role                                                                    |         |
|           | RH009 1079001                                                                                                    | QR1910                                                   | TA: 0790 - 079001 - ITD                                                                                                  | QR1 - Quality Assurance                                                                                                    | Deriv ed Role                                                                    |         |
|           |                                                                                                    |                                                          |                                                                                                    |                                                                                                    |                                                                                  |         |
| Sel       | RH010 1079001                                                                                                    | QR1910                                                   | Tr: 0790 - 079001 - ITD                                                                                                  | QR1 - Quality A ssurance                                                                                                    | Deriv ed Role                                                                    | -       |
| Sel       | RH010_1079001<br>Nected                                                                                             | QR1910                                                   | Trk: 0790 - 079001 - ITD                                                                                                 | QR1 - Quality A sourance<br>SystemDescription                                                                                 | Deriv ed Role<br>Role Ty pe                                                      |         |
| Sel       | RH010 1079001                                                                                                    | QR1910                                                   | Tk: 0790 - 079001 - ITD                                                                                                  | OR1 - Quality Assurance<br>SystemDescription<br>QR1 - Quality Assurance                                                       | Deriv ed Role<br>Role Ty pe<br>Deriv ed Role                                     | -<br>24 |
| Sel       | RH010. 1079001  lected  lecked  Role Name  RF703. 1079001  RF705. 1079001                                           | QR1910<br>System<br>QR1910<br>QR1910<br>QR1910           | TK: 0790 - 079001 - ITD                                                                                                  | OR1 - Quality Assurance<br>SystemDescription<br>OR1 - Quality Assurance<br>OR1 - Quality Assurance                            | Role Ty pe<br>Deriv ed Role<br>Deriv ed Role<br>Deriv ed Role                    |         |
| Sel       | RH010. 1079001  lected  Role Name  RF703. 1079001  RF705. 1079001  RF706. 1079001                                   | QR1910<br>System<br>QR1910<br>QR1910<br>QR1910<br>QR1910 | TK: 0790 - 079001 - ITD                                                                                                  | QR1 - Quality Assurance<br>SystemDescription<br>QR1 - Quality Assurance<br>QR1 - Quality Assurance<br>QR1 - Quality Assurance | Deriv ed Role Role Ty pe Deriv ed Role Deriv ed Role Deriv ed Role Deriv ed Role | 24      |
| Sel<br>Vi | RHD10. 1079001<br>lected<br>lew: [Standard View]<br>Role Name<br>RF703. 1079001<br>RF705. 1079001<br>RF706. 1079001 | QR1910<br>System<br>QR1910<br>QR1910<br>QR1910           | TK: 0790 - 079001 - ITD<br>Description<br>SBV: 0790 - 1079001 - L<br>SBA: 0790 - 1079001 - L<br>SBS: 0790 - 1079001 - IT | OR1 - Quality Assurance<br>SystemDescription<br>QR1 - Quality Assurance<br>QR1 - Quality Assurance<br>QR1 - Quality Assurance | Role Ty pe<br>Derir ed Role<br>Derir ed Role<br>Derir ed Role<br>Derir ed Role   |         |

In the following example, the three roles needed now appear under the **Selected** window. Click the **OK** button after all role selections are made.

7. Verify all information then click on the **Submit** button to submit the **SAP Access Request**.

**Note:** If a role is missing, users can repeat Steps 4-6 and include more roles before submitting the request.

| SA  | P A         | Access Reque                                | st                                                    |                      |              |                     |               |                 |              |                                                                |                            |
|-----|-------------|---------------------------------------------|-------------------------------------------------------|----------------------|--------------|---------------------|---------------|-----------------|--------------|----------------------------------------------------------------|----------------------------|
| R   | ismit<br>ve | Close<br>stor <u>KKUNDA 001</u>             |                                                       |                      |              |                     |               |                 |              |                                                                |                            |
| R   | 1           | for Request                                 |                                                       |                      |              |                     |               |                 | F            | Request Details                                                |                            |
| , s | Clic        | ck Submit bu<br>mit your Requ<br>Role Acces | astrication for Access.<br>tton to<br>uest for<br>is. | This is for training | purpose.     |                     |               |                 |              | * Request Type:<br>* Request For:<br>* User:<br>* Cost Center; | Cha<br>Self<br>Kkl.<br>107 |
| -   |             | User Access                                 | Risk Violation                                        | Attachments          | User Details | User System Details | Oustom Data   |                 |              |                                                                | _                          |
|     | E           | dd A Remove                                 | Existing Assignments                                  | Import Roles S       | imulation    |                     |               |                 |              |                                                                |                            |
|     | ħ           | Assignment                                  | System                                                | Ту ре                | Valid From   | Valid To            | Assignment Ap | Description     | Comments     | Provisioning                                                   | En                         |
|     |             | RF703 1079001                               | QR1910                                                | Derived Role         | 11/21/2016   | 12/31/9999          | AMASSALAY00   | SBV: 0790 - 107 | Add Comments | Testing                                                        |                            |
|     |             | RE705 1079001                               | QR1910                                                | Derived Role         | 11/21/2016   | 12/31/9999          | AMASSALAY00   | SBA: 0790 - 107 | Add Comments | Testing                                                        |                            |
|     |             | RF706 1079001                               | QR1910                                                | Derived Role         | 11/21/2016   | 12/31/9999          | AMASSALAY00   | SBS: 0790 - 107 | Add Comments | Testing                                                        |                            |
|     |             |                                             |                                                       |                      |              |                     |               |                 |              |                                                                |                            |
|     |             |                                             |                                                       |                      |              |                     |               |                 |              |                                                                |                            |
|     |             |                                             |                                                       |                      |              |                     |               |                 |              |                                                                |                            |
|     |             |                                             |                                                       |                      |              |                     |               |                 |              |                                                                |                            |

The request is generated with Request # for future reference and the BTS system will automatically notify the role approver of the request.

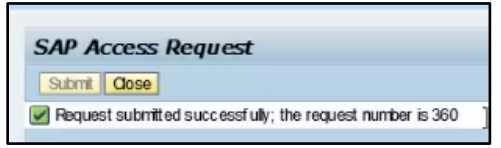

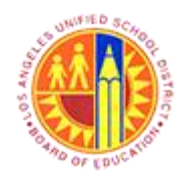

The SAP GRC system will automatically send the user an email with the access request number and the list of roles requested.

Reply Reply Forward More-Creat SAP Support GRQ Access Request Administrator <sapsecurityteam@lausd.net> SAP Access Request # 360 - SUBMITTED 🛁 Your submitted Request# 158 toles those requested fo ... 'a (KKUNDA001), Hi Kris SAP Access Request # 360 has been created. Please find the details below "This is for training purpose." Role RF706\_1079001 added to request for QR1910 for action 'Assign' with validity 11/21/2016-12/31/9999 for user Role RF705\_1079001 added to request for QR1910 for action Assign with validity 11/21/2016-12/31999 for user Role RF703\_1079001 added to request for QR1910 for action Assign with validity 11/21/2016-12/31999 for user .... Please click here to view your Access Request Status. You will find SAP Access Request # 360 in your status inbox. Use this link to verify R approval status. Please click here to view your SAP Security Profile. Best Regards, SAP Security Team

Note: The email will have SAP Access Request # <xxxx> - SUBMITTED in the subject line.

8. Users will also be able to verify the **SAP Access Request** through the BTS portal and track the status of the request. Click the Access Request tab, then Access Request Status on the menu to the left of your screen.

| Activ                | ctive Queries                                                            |            |           |                  |                          |               |          |                               |                                              |
|----------------------|--------------------------------------------------------------------------|------------|-----------|------------------|--------------------------|---------------|----------|-------------------------------|----------------------------------------------|
| Requ                 | equest Status AV(3) Approved(1) Rejected(0) Decision Pending (2) Hold(0) |            |           |                  |                          |               |          |                               |                                              |
| Acquest Status - All |                                                                          |            |           |                  |                          |               |          |                               |                                              |
|                      |                                                                          |            | Reques    | t# 300 appears   |                          |               |          |                               | Change Query Define New Query Personalize    |
| Vi                   | iew: [Standard V                                                         | 'iew]      | stance St | atus Open   View | Provisioning Logs   Prin | nt Version Ex | port 🖌   |                               | <u>.</u>                                     |
| 6                    | Request Key                                                              | st Date    | Re        | Request Type     | Process Description      | UserID        | User Na  | Stage Description             |                                              |
|                      | 359                                                                      | 11/21/2016 | Deci      | Change A ccount  | Access Request Ap        | KKUNDA001     | Krishna  | SA P A ccess Request Security |                                              |
|                      | 360                                                                      | 11/21/2016 | Deci      | Change A ccount  | Access Request Ap        | KKUNDA001     | Krishna  | SA P A ccess Request Security |                                              |
|                      | <u>358</u>                                                               | 11/17/2016 | App       | Change A ccount  | Access Request Ap        | KKUNDA001     | Krishna  |                               |                                              |
|                      |                                                                          |            |           |                  |                          |               |          |                               |                                              |
|                      |                                                                          |            |           |                  |                          |               |          |                               |                                              |
|                      |                                                                          |            |           |                  |                          | ļ!            |          |                               |                                              |
|                      |                                                                          |            |           |                  |                          |               |          |                               |                                              |
|                      |                                                                          | +          |           |                  |                          |               | <u> </u> |                               |                                              |
|                      |                                                                          | +          |           |                  |                          |               |          |                               |                                              |
|                      |                                                                          |            |           |                  | _                        |               |          |                               |                                              |
|                      |                                                                          |            |           |                  |                          |               |          |                               | Last Refresh 11/29/2016 11:37:30 PST Refresh |
|                      |                                                                          |            |           |                  |                          |               |          |                               |                                              |

Once the request is submitted, users will need to wait for approval from the site administrator (i.e., Principal or department director).

**Note:** The Role Approver(s) is determined dynamically by the SAP GRC system and dependent on the role requested and/or the Cost Center. The SAP GRC system will send an automated email(s) to the appropriate approver(s) and the requester will receive email(s) depending on the Approval or Reject status.

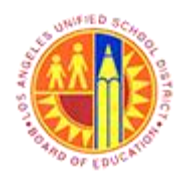

9. Examples of emails indicating an approved role and a closed request is shown below:

Approved

### **Closed Request**

| West West   West West   Detete Repby   Repby Repby   Repby Repby <th>File Message Q Tell me what you want to do</th> <th>☐ 숙 (5 ↑ ↓ = SAP Access Request # 360 - CLOSED - Mess</th>                                                                                                    | File Message Q Tell me what you want to do                                                                                                    | ☐ 숙 (5 ↑ ↓ = SAP Access Request # 360 - CLOSED - Mess                                                                                                    |
|----------------------------------------------------------------------------------------------------|----------------------------------------------------------------------------------------------------|----------------------------------------------------------------------------------------------------|
| Wed 11/30/2016 2-46 PM       GRQ Access Request Administrator <sapsecurityteam@lausd.net>         SAP Access Request # 360 - APPROVED       Quik Steps         Dear **       GRQ Access Request # 360 - APPROVED         SAP Access Request # 360 - APPROVED       SAP Access Request # 360 - APPROVED         Dear **       Sap Access Request # 360 - APPROVED         Your SAP Access Request # 360 has been approved by:       SAP Access Request # 360 has been approved by:         ***       ***         Thank you for using SAP GRC CUP for your SAP Access Request meeds.         Please click here to view your Access Request Status. You will find SAP Access Request # 360 in your status inbox.         Please click here to view your SAP Security Profile.         Best Regards,         Comments entered by accurr(*) 1 at 22.11.2016 14:45:30 ; Approving.         Comments entered by accurr(*) 1 at 22.11.2016 10:01:49 ;</sapsecurityteam@lausd.net> | Regnore     Case     Case                                                                                                    | File         Message         Q Tell me what you want to do           (k) ignore         (k) ignore         (k) ig |
| This is mandatory section and Approver must maintain notes, comments.                                                                                                    | Wet 11/30/2016 2:46 PM         GRQ Access Request Administrator <sapsecurityteam@lausd.net>         SAP Access Request # 360 - APPROVED         To         *         Corr         *         Corr         *         Corr         *         Corr         *         Corr         *         *         Corr         *         *         Corr         *         *         Corr         *         *         *         *         *         *         *         *         *         *         *         *         *         *         *         *         *         *         *         *         *         *         *         *         *         *         *         *         *         *<th>Point       Point       <th< th=""></th<></th></sapsecurityteam@lausd.net> | Point       Point       Point <th< th=""></th<>                                                                                                    |

Include your approval or rejection comments.

Please click here to view your Access Request Status. You will find SAP Access Request # 360 in your status inbox.